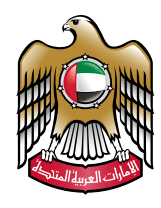

UNITED ARAB EMIRATES MINISTRY OF FOREIGN AFFAIRS

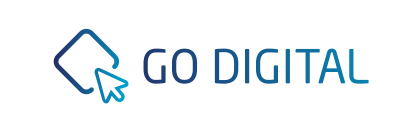

## **User Manual** Issuance of Return Documents

## **Return Documents** Issuance --- (

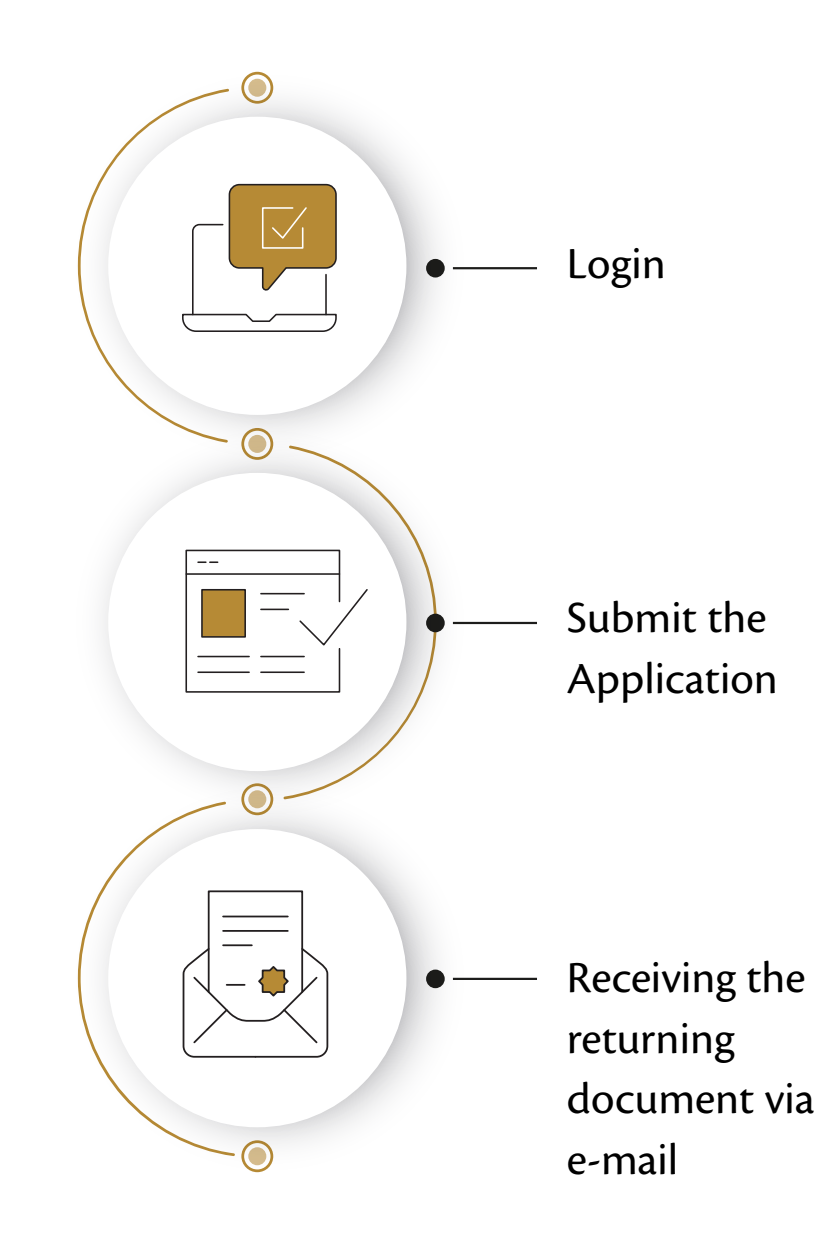

## **Return Documents Issuance**

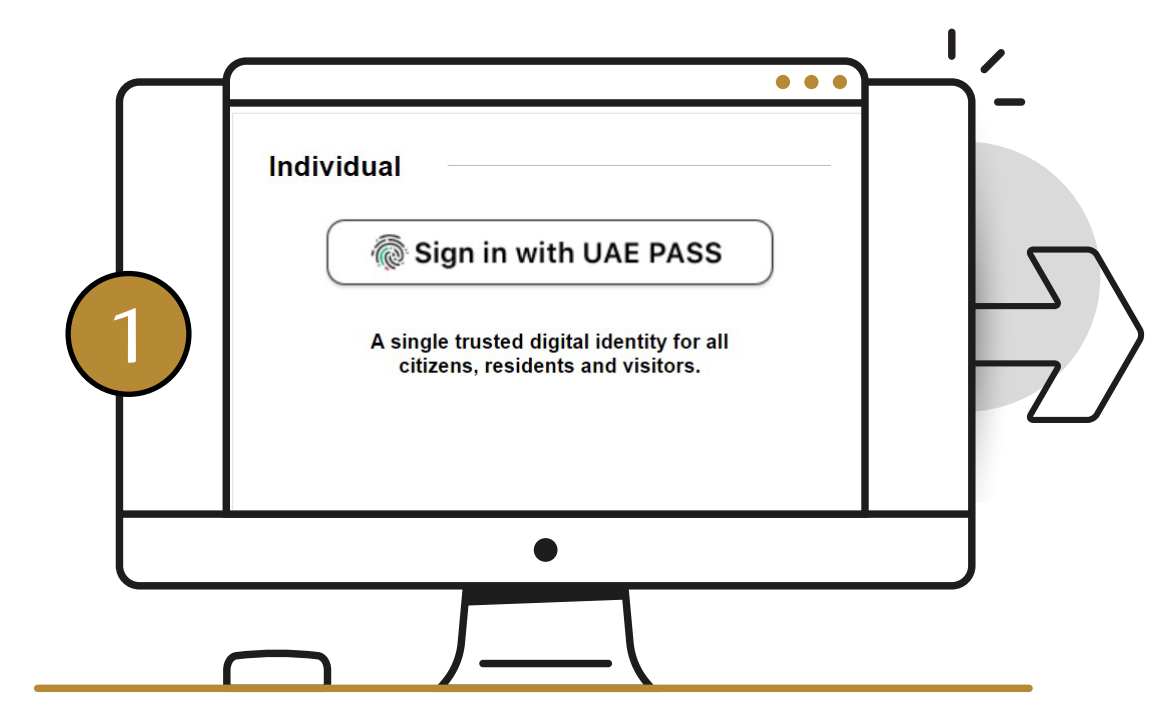

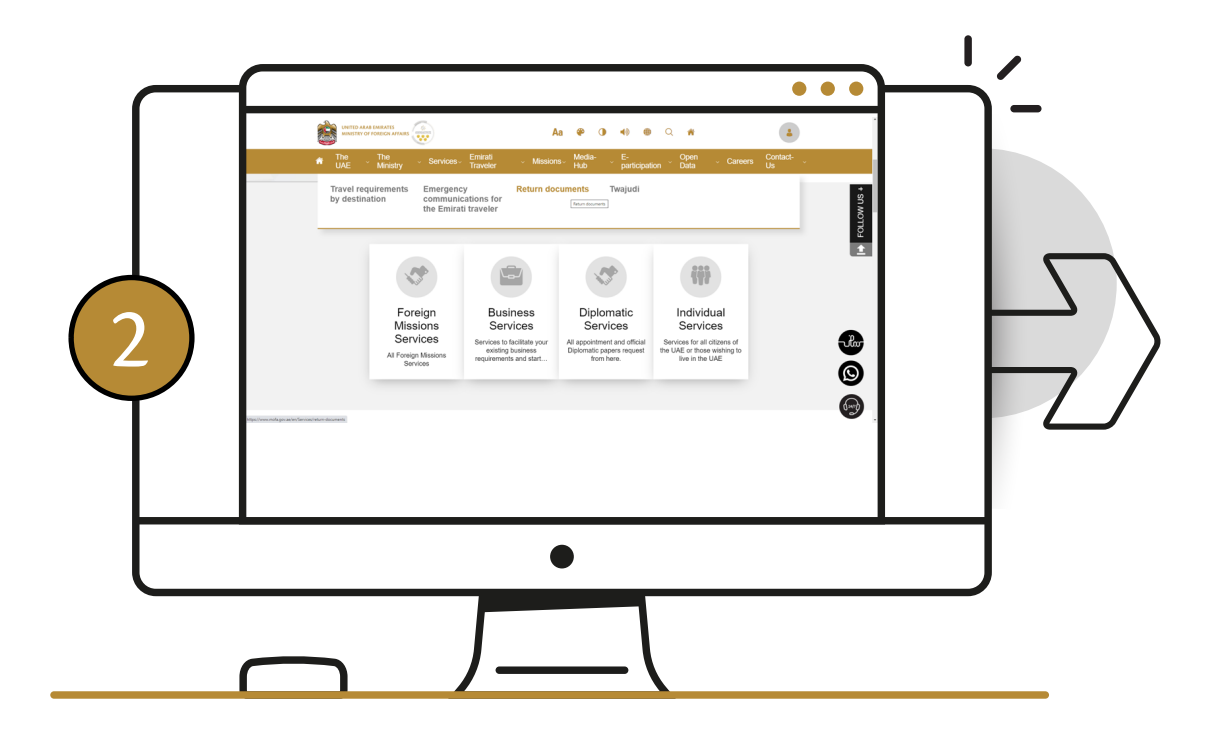

Log into one of MoFA's smart channels via UAE Pass by entering your existing UAE Pass username and password. From the Emirati Traveler or Indvidual Services tab, choose Return Documents. Select the reason of the return document, then select Start Service

## **Return Documents Issuance**

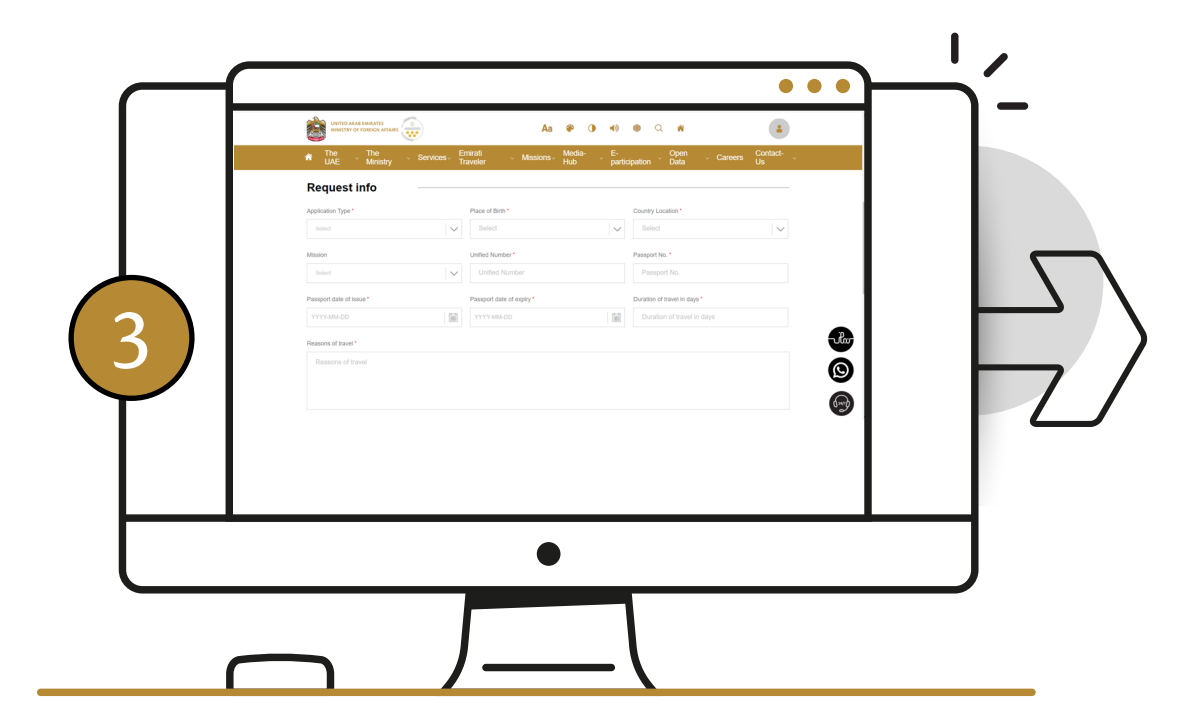

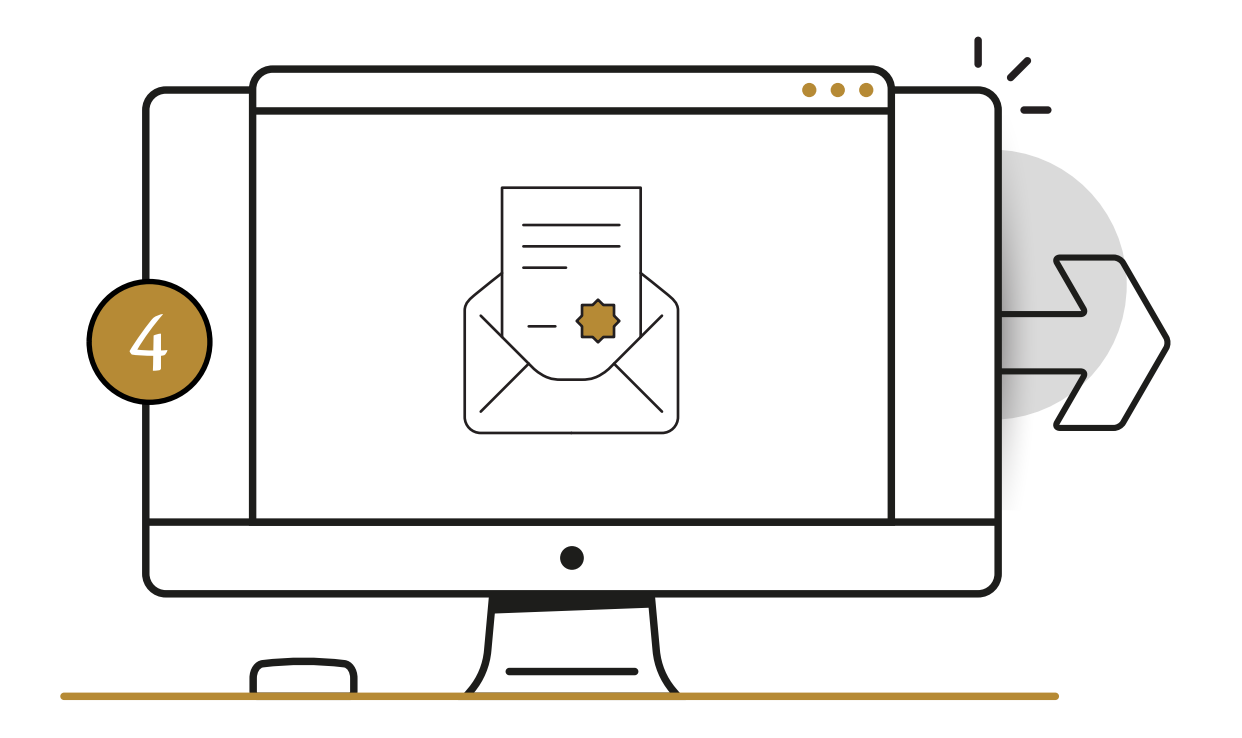

Complete the form, upload the required documents and Submit.

You will receive an electronic return document via e-mail